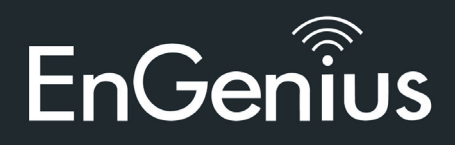

## Uitpakken

Open de verpakking en pak de inhoud zorgvuldig uit. Raadpleeg de pakplijst hieronder of alle onderdelen aanwezig zijn en onbeschadigd. Houdt er rekening mee dat het model dat u gekocht heeft er iets anders uit kan zien. Als een item ontbreekt of beschadigd is, neemt u dan contact op met uw lokale EnGenius-reseller voor vervanging.

## Verpakkingsinhoud

- Wireless Management Switch
- Stroomkabel
- RJ45 Console kabel
- Rack Mount Kit

#### Voordat u verbinding maakt

- Zet geen zware objecten op de switch.
- Plaats de switch uit direct zonlicht.

• Wees er zeker van dat er genoeg ruimte is rond de switch (minimaal 5 cm) voor een goede warmteafvoer. Zorg dat de ventilatievensters niet zijn afgesloten.

- Installeer de switch in een droge en koele omgeving.
- Installeer de switch op een plek vrij van sterke elektromagnetische bronnen.
- Inspecteer de stroomaansluiting en zorg ervoor dat deze volledig is bevestigd aan de adapter.

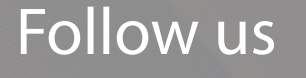

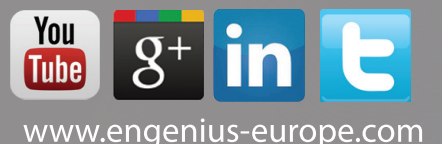

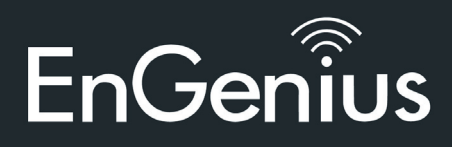

## Switch installatie

#### Installeer de switch op een platte ondergrond

Installeer de switch op een platte ondergrond zoals een bureau. Plak de rubbertjes op de bodem van elke hoek van het apparaat. Het rubbere kussentje op de switch voorkomt shocken of vibratie en een veilige ruimte tussen de apparaat wanneer meerdere switches worden opgestapeld.

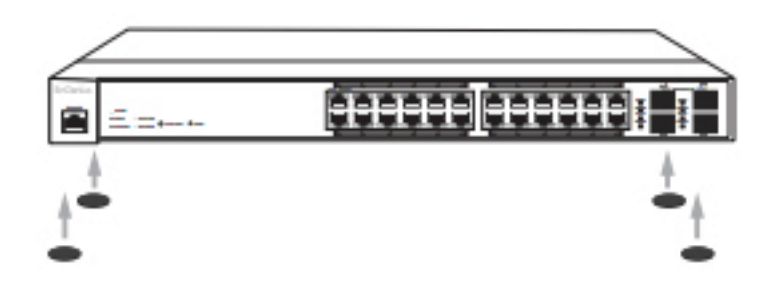

#### Installeer de switch op een rekinstallatie

Om de switch te installeren in een rek bevestigd u de bijgeslote rack mountingbeugels aan de switch. Daarna bevestigd u de switch in het rek en stelt u de beugels veilig in. De switch kan in een EIA standaardmaat, 19-inch rack, worden geinstalleerd in een bedradingskast met andere apparatuur.

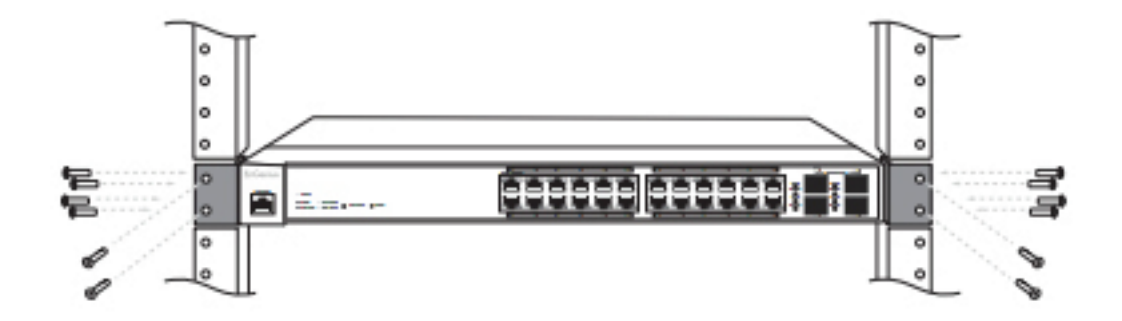

EnGenius Europe | Veldzigt 28, 3454 PW Utrecht +31 (0)30 66 91 417 | info@engenius-europe.com Follow us 🛗

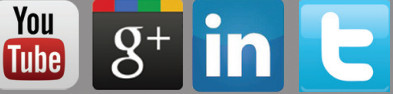

Disclaimer: Information may be subject to changes without prior notification

www.engenius-europe.com

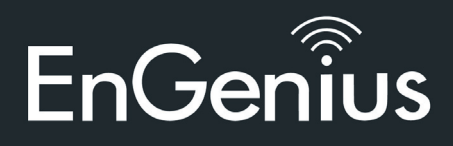

# De switch verbinden

*Verbind het apparaat met de switch en beheer het apparaat d.m.v. een webbrowser* 

Stap 1: Verbind de bijgeleverde power adapter (kabel) met de EWS Switch en stop het andere eind in een stopcontact. Zet de EWS switch via de achterkant van het apparaat aan. Wees er zeker van dat het Power LED-indicator op de switch schijnt.

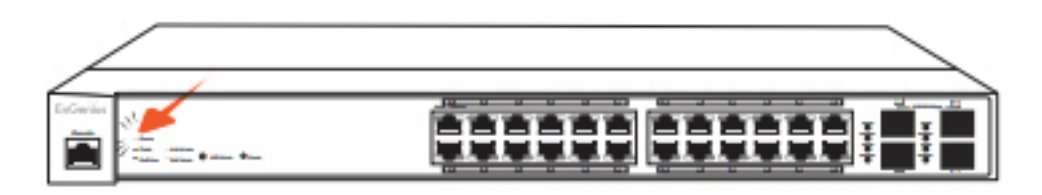

Stap 2: Wacht to de switch volledig opgestart is. Het kan enkele minuten duren voor de switch volledig is opgestart.

Stap 3: Verbind één einde van de Category 5/6 Ethernet kabel in de Gigabit (10/100/1000) Ethernet-poort op de switch en het andere einde in een Ethernet-poort in de computer. Controleer of het LED-lampje op de switch groen is.

Stap 4: Verbind de EWS AP(s) met de EWS switch. Controleer of het LED-lampje op de switch groen is.

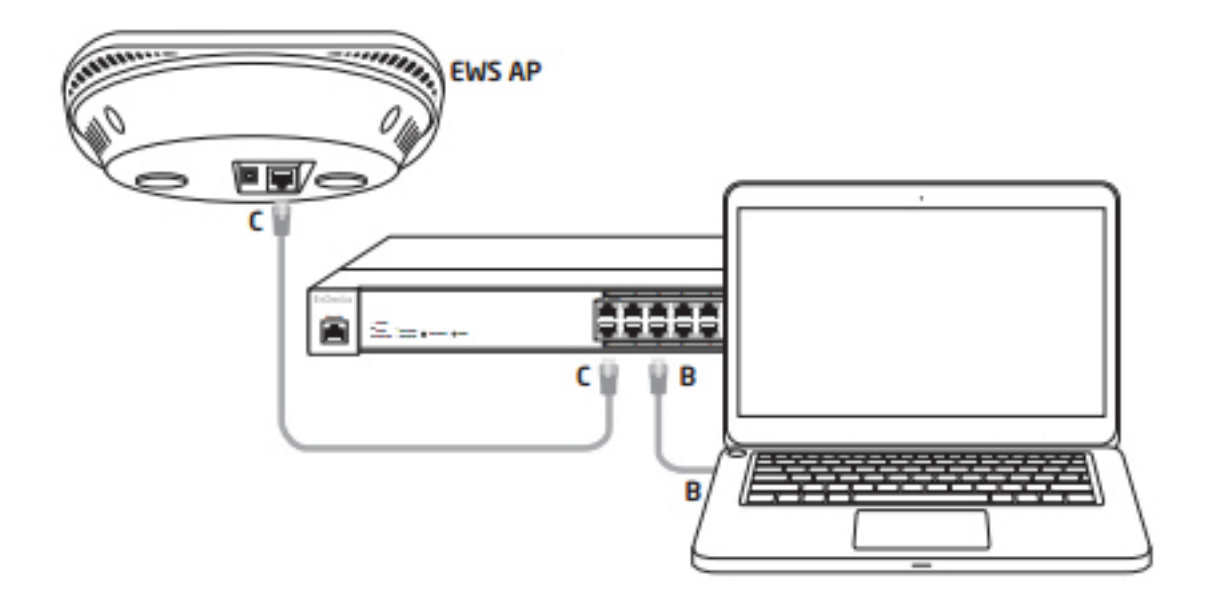

EnGenius Europe | Veldzigt 28, 3454 PW Utrecht +31 (0)30 66 91 417 | info@engenius-europe.com

www.engenius-europe.com

You

Tube

Follow us

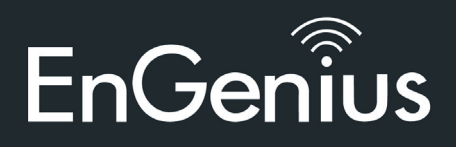

### 3. IP-adres configuratie

Stap 1: Wanneer uw computer aan is, controleer of uw TCP/IP aanstaat of ingeschakeld is. Open Netwerkverbindingen en kies Local Area Connection. Selecteer Internet Protocol Versie 4 (TCP/IPv4).

Stap 2: Als uw computer al verbonden is met een netwerk controleer dan of u deze heeft ingesteld als Static IP-adres op de interface. (Bijvoorbeeld: 192.168.0.10 en de Subnet Mask-adres als 255.255.255.0.)

| To compete process assigned automatically if your network supports         This capability. Otherwise, your network administrator         In the appropriate pretings.         Otherwise, your network administrator         In the appropriate pretings.         Otherwise, your network administrator         In the appropriate pretings.         Otherwise, your network administrator         In the appropriate pretings.         Other mask:         Distance the following DRS server addresses:         Preferred DRS server:         Atternet DRS server:         Valide settings upon exit         Atternet DRS server:         Valide settings upon exit         Other mask:         Use the following DRS server:         Valide settings upon exit         Atternet DRS server:         Valide settings upon exit         Atternet DRS server:         Valide settings upon exit         Atternet DRS server:         Valide settings upon exit            Valide settings upon exit             Valide settings upon exit             Valide settings upon exit             Valide settings upon exit                                                                                                    | eneral                                                                                                    |                                                                                |                                                                   | Networking                                                                                        |
|----------------------------------------------------------------------------------------------------|----------------------------------------------------------------------------------------------------|--------------------------------------------------------------------------------|-------------------------------------------------------------------|---------------------------------------------------------------------------------------------------|
| Obtain an P address:       192.188.0.100         Big address:       192.188.0.100         Big address:       192.188.0.100         Big address:       192.188.0.100         Big address:       192.188.0.100         Big address:       192.188.0.100         Big address:       192.188.0.100         Big address:       192.188.0.100         Big address:       192.188.0.100         Big address:       100.000         Big address:       100.000         Big address:       100.000         Big address:       100.000         Big address:       100.000         Big address:       100.000         Big address:       100.0000         Big address:       100.0000         Big address:       100.00000         Big address:       100.000000         Big address:       100.0000000000000000000000000000000000                                                                                                    | ou can get IP settings assigned a<br>his capability. Otherwise, you ne<br>or the appropriate IP settings. | automatically if your network supports<br>ed to ask your network administrator |                                                                   | Connect using:                                                                                    |
| P address:       192.168.0.10         Subret mask:       255.255.255.0         Default pateway:          Cotan DNS server address automatically         W Lee the flowing DNS server:          W address:       Preferred DNS server:         Validate settings upon exit       Advanced         Validate settings upon exit       Advanced         Ok       Connection         Ok       Connection         Ok       Connection         Ok       Connection         Disable the network       SonicWALL NetExtered         Disconnected       Disconnection         SonicWALL NetExtered       Disconnection         Disconnected       Disconnection         Disconnected       Disconnected         Disconnected       Disconnected         Name       Disconnected         Ok       Connected                                                                                                    | Obtain an IP address automs     Use the following IP address                                              | atically                                                                       |                                                                   | Configure                                                                                         |
| Subret madi:       255.255.255.0         Default gatemay:                                                                                                    | IP address:                                                                                               | 192 . 168 . 0 . 10                                                             |                                                                   | Ins connection uses the railowing sens.     Im the client for Microsoft Networks                  |
| Default gateway:                                                                                                    | Subnet mask:                                                                                              | 255.255.255.0                                                                  |                                                                   | 🗹 👼 GoS Packet Scheduler                                                                          |
| Obtain DNS server address autonatically            with the following DNS server addresses:          Preferred DNS server:          Atternate DNS server:          Atternate DNS server:          Atternate DNS server:          Atternate DNS server:          Validate settings upon exit         Advanced         OK       Cancel                                                                                                    | Default gateway:                                                                                          | · · ·                                                                          |                                                                   | File and Printer Sharing for Microsoft Networks     Annual Server Program Driver                  |
| Preferred DNS server:                                                                                                    | <ul> <li>Obtain DNS server address a</li> <li>Use the following DNS server</li> </ul>                     | automatically<br>r addresses:                                                  |                                                                   | Internet Protocol Version 6 (TCP/IPv6)     Internet Protocol Version 4 (TCP/IPv4)                 |
| Alternate DRS server:           Validate settings upon exit         Advanced           OK         Cancel   OK Cancel                                                                                                    | Preferred DNS server:                                                                                     |                                                                                | 😋 🔾 👻 + Control Panel + Network and Internet + Network Connection | Link-Layer Topology Discovery Mapper I/O Driver     A Link-Layer Topology Discovery Responder     |
| Validate settings upon exit Advanced  K Local Area Connection Unidentified network  Connection Unidentified network  Connection Connection C | Alternate DNS server:                                                                                     | 1 1 1 1 1                                                                      | Organize   Disable this network device Diagnose this connection   | Instal Iburdal Property                                                                           |
| OK Cancel Underwinked network Coshit 5 SocialMill MarGrand wide area network protocol that provides communication                                                                                                    | Validate settings upon exit                                                                               | Advanced                                                                       | Local Area Connection SonicWALL NetExtend                         | Description<br>Transmission Control Protocol/Internet Protocol. The defaul                        |
| across diverse interconnected networks.                                                                                                    |                                                                                                    | OK Cancel                                                                      | Broadcom NetLink (TM) Gigabit E Disconnected SonicWALL NetExtend  | wide area network protocol that provides communication<br>across diverse interconnected networks. |
|                                                                                                    |                                                                                                    |                                                                                |                                                                   | ок с                                                                                              |

# 4. Management switch installatie

Stap 1: Open een webbrowser op uw computer. In de adresbalk van de webbrowser typt u in: 192.168.0.239 en u drukt op enter.

Stap 2: Een loginscherm zal te voorschijnkomen. Standaard is het wachtwoord 'password' en de gebruikersnaam 'admin'. Typ het uw huidige inloggevens in en klik op 'Login'.

Stap 3: De EnGenius wireless management switch User Interface komt tevoorschijn. Wees er zeker van dat de **Controller State** is ingeschakeld.

| ELMC 70000          | At Ded Olerha Deffe 1 All Andres Management Codeb with A Duri Oraced OF |
|---------------------|-------------------------------------------------------------------------|
|                     |                                                                         |
| Controller   Switch | Summary                                                                 |
| Device Management   | Controller State                                                        |
| Viewal Monitorina   |                                                                         |

EnGenius Europe | Veldzigt 28, 3454 PW Utrecht +31 (0)30 66 91 417 | info@engenius-europe.com

www.engenius-europe.com

You Tube

Follow us

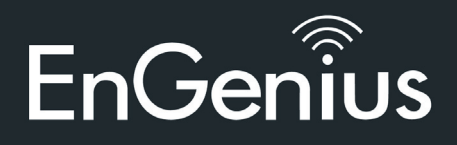

#### 5. Device management

#### Wireless Managed AP(s) localiseren

Stap 1: Ga naar **Device Management** en selecteer **Access Points**. Alle Management AP(s) die verbonden zijn met het zelfde netwerk als de Wireless Management switch zullen verschijnen aan de rechterzijde van het scherm onder **AP(s) Detected**-lijst.

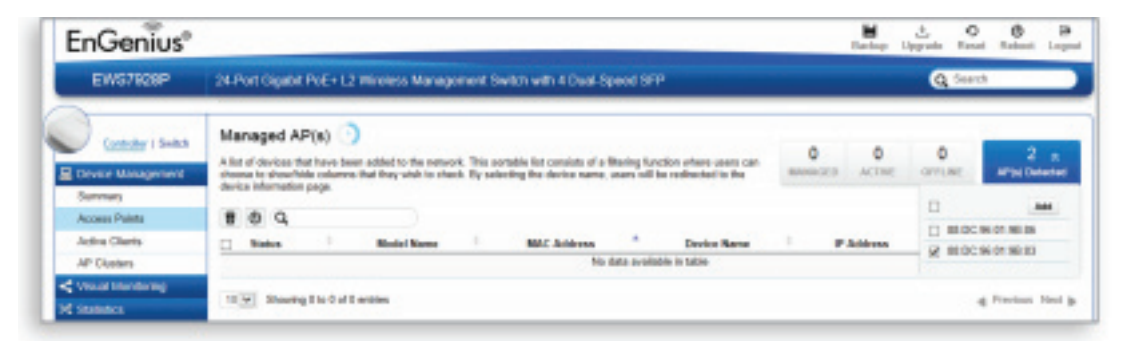

Stap 2: Om de Managed AP(s) te beheersen selecteert u de gewenste Managed AP(s) door op de hokjes te drukken en te kiezen voor **Add/Toevoegen**.

| 0 | Add               |
|---|-------------------|
| 2 | 88.DC:96.0C:95.98 |
| 2 | 00.02.6F.ED.58.8E |
| 2 | 00:02:6F:D7:AC:44 |
| 2 | 00.06.2F.E8.BA.2E |
| 0 | 00.02.6F.E8.BA.1C |

Stap 3: U zult worden gevraagd om een IP-adres in te vullen voor de reeks van Managed AP(s).

- Selecteer **DHCP** voor een IP-adres om automatisch toegewezen te worden als er een DHCP server in uw netwerk is.

- Selecteer **Static** om het IP-adres, Subnet Mask, Gateway en DNS Server automatisch in te vullen. Klik op **Toepassen** om door te gaan.

| IP Assignment                                                                                   |        |         |       |        |
|-------------------------------------------------------------------------------------------------|--------|---------|-------|--------|
| Auto Donfiguration:<br>IP Address:<br>Subnet Illask:<br>Default Gateway<br>Primary Deb3 Server: | * DHOP | 0 State |       |        |
| Secondary DH45 Server.                                                                          |        |         | Apply | Cancel |

EnGenius Europe | Veldzigt 28, 3454 PW Utrecht +31 (0)30 66 91 417 | info@engenius-europe.com

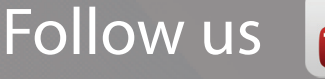

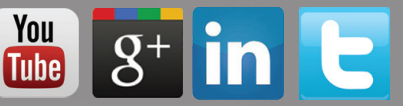

www.engenius-europe.com

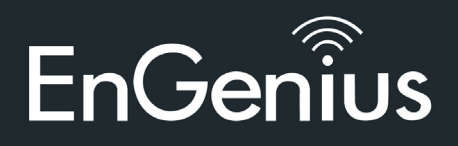

## Beheren Wireless Managed AP(s)

De Managed AP(s) die succesvol worden beheerd zullen te zien zijn in de Managed AP(s)-lijst. Klik op de apparaatnaam om toegang te verkrijgen tot de configuratie-instellingen. We verwijzen u naar de Wireless Management Switch gebruikershandleiding voor meer informatie over de configuratie-instellingen.

| EWS7928P                                               | 24.Po                                | 24 Port Gigabit PoE+ L2 Wireless Management Switch with 4 Dual Speed SEP |                                          |                                                          |                                                                         |                         |                                        | Q. Search    |              |              |              |      |
|--------------------------------------------------------|--------------------------------------|--------------------------------------------------------------------------|------------------------------------------|----------------------------------------------------------|-------------------------------------------------------------------------|-------------------------|----------------------------------------|--------------|--------------|--------------|--------------|------|
| Controller   Switch<br>8. Device Management<br>Summary | Mary<br>A But of<br>Course<br>decise | aged AP                                                                  | (s) ()<br>have been<br>columns to<br>age | added to the national. The<br>fact they wish to check By | s seriable list consists of a Marin<br>selecting the device name, power | g forville<br>mill be r | n uffens weers sen<br>odirected to the | 2<br>MARADED | 2<br>        | 0<br>OFFLINE | 0<br>APOD De | *    |
| Access Paleta                                          |                                      | PG                                                                       |                                          | manne i                                                  | MAY BOLLOW                                                              |                         | Danis Room                             |              |              | 1.0          |              | =    |
| AP Clusters                                            |                                      | Griles                                                                   | -                                        | EVENDA                                                   | BLOC 6LOT 98-83                                                         | -                       | EWSTRAP                                | -            | 192 198 0 12 | Carron       | -            | -    |
| < 'riske Montoring                                     |                                      | Cellere                                                                  |                                          | EVELOW!                                                  | BLOC HLOT HE BE                                                         |                         | EWCHEAP                                |              | 110.168.0.11 |              |              |      |
| M statence                                             | 11.2                                 | 16242                                                                    | APOS                                     |                                                          |                                                                         |                         |                                        |              |              |              | Parlan       | Neul |

#### **Beheren Wireless Management Switch**

Voor verdere switch configuraties, klik op **Switch** links boven in het dashboard. We verwijzen u naar de Wireless Management Switch gebruikershandleiding voor meer informatie over de configuratieinstellingen.

| EWS7928P           | 24-Port Gigabit PoE+ L2 Wireless Ma | anagement Switch with 4 Dual-Speed SF |
|--------------------|-------------------------------------|---------------------------------------|
| Controller   Switc | Summary                             |                                       |
| O System           | Device Name:                        | EWS7928P                              |
| L2 Feature         | FW Version:                         | v1.00.09-c0.21.0                      |
| VLAN               | Serial Number:                      | 139364801                             |
|                    | Base HAC LAWRES                     | 88 DC 95 44 44 44                     |

EnGenius Europe | Veldzigt 28, 3454 PW Utrecht +31 (0)30 66 91 417 | info@engenius-europe.com Follow us

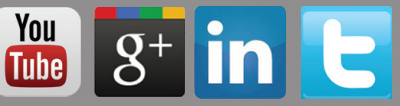

Disclaimer: Information may be subject to changes without prior notification

www.engenius-europe.com

# **Quick Installation Guide**

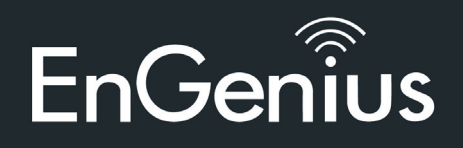

Bijlage: LED

|              | LED<br>Indicator | LED<br>Kleur | Status    | Betekenis                                                                                                    |  |
|--------------|------------------|--------------|-----------|----------------------------------------------------------------------------------------------------|--|
|              | Power            | Groen        | Aan       | Power aan                                                                                                    |  |
|              |                  |              | Uit       | Power uit                                                                                                    |  |
|              | Fout             | Amber        | Aan       | Error                                                                                                    |  |
| paraat       |                  |              | Uit       | Normale toestand                                                                                                    |  |
| .ED per ap   | PoE Max          | Amber        | Aan       | Het zendvermogen van het<br>apparaat heeft het PoE-limiet<br>overschreden. Er kunnen geen<br>extra apparaten voorzien<br>worden van stroom via PoE |  |
|              |                  |              | Uit       | Andere apparaten kunnen<br>worden toegevoegd                                                                                                    |  |
|              | LAN<br>modus     | Groen        | Aan       | Het apparaat is verbonden<br>en werkt succesvol                                                                                                    |  |
|              | PoE<br>modus     | Groen        | Aan       | Het met PoE verbonden<br>apparaat is goed<br>verbonden en werkt<br>succesvol                                                                       |  |
|              |                  | Groen        | Aan       | Een geldige 1000Mbps link<br>is vastgesteld op de poort.                                                                                           |  |
|              | LAN<br>modus     | Amber        | Aan       | Een geldige 10/100Mbps<br>link is vastgesteld op de<br>poort.                                                                                      |  |
|              |                  | Uit          | Uit       | Er is geen link vastgesteld<br>op de poort.                                                                                                    |  |
|              |                  | Groen        | Aan       | De PoE Switch geeft stroom                                                                                                    |  |
| er poort     | PoE<br>modus     | Amber        | Aan       | Error                                                                                                    |  |
| LED per Copp |                  | Uit          | Uit       | Geen stroom                                                                                                    |  |
|              | Link/Act         | Groen        | Aan       | Een geldige 1000Mbps link<br>is vastgesteld op de poort.                                                                                           |  |
|              |                  |              | Knipperen | Pakket transmissie op de poort                                                                                                    |  |
|              |                  |              | Uit       | Er is geen link vastgesteld<br>op de poort.                                                                                                    |  |

Follow us

100 8+ in **E** 

www.engenius-europe.com